# Verwalten virtueller Systeme mit NFVIS-CLI (Network Function Virtualization Infrastructure Software)

## Inhalt

Einführung Hintergrundinformationen Voraussetzungen Anforderungen Verwendete Komponenten Problem Vollständiger Name für virtuelle Systeme suchen Verwalten virtueller Systeme Überprüfen

## Einführung

In diesem Dokument wird beschrieben, wie in NFVIS (Network Function Virtualization Infrastructure Software) über die Befehlszeilenschnittstelle (CLI) eine grundlegende Verwaltung virtueller Systeme (VM) durchgeführt wird.

### Hintergrundinformationen

NFVIS ist Teil von ENFV (Enterprise Network Function Virtualization). NFVIS ist die Softwareplattform, die vom zentralen Orchestrierungs- und Controller (APIC-EM und ESA) für virtualisierte Services ein vollständiges Lifecycle-Management implementiert. NFVIS ermöglicht die Verbindung zwischen virtuellen Diensten und externen Schnittstellen und unterstützt die zugrunde liegende Hardware.

### Voraussetzungen

#### Anforderungen

Cisco empfiehlt, über Kenntnisse in folgenden Bereichen zu verfügen:

- ENFV
- NFVIS

#### Verwendete Komponenten

Die Informationen in diesem Dokument basieren auf der folgenden Software:

• Enterprise NFV Infrastructure Software Version 3.5.1

Die Informationen in diesem Dokument wurden von den Geräten in einer bestimmten Laborumgebung erstellt. Alle in diesem Dokument verwendeten Geräte haben mit einer leeren (Standard-)Konfiguration begonnen. Wenn Ihr Netzwerk in Betrieb ist, stellen Sie sicher, dass Sie die potenziellen Auswirkungen eines Befehls verstehen.

### Problem

Der Befehl **show system deployments deployment (Systembereitstellung anzeigen)** zeigt die Liste der VMs und deren Status an.

Das Problem besteht darin, dass die Namen unter Spalte **NAME** nicht die vollständigen Namen für VMs sind. Für das VM-Management müssen Sie den vollständigen Namen finden, um Aktionen mit dem System auszuführen.

### Vollständiger Name für virtuelle Systeme suchen

Um den vollständigen Namen des virtuellen Systems zu finden, müssen Sie den Befehl **show** vm\_lifecycle Opdata Tenant ausführen. Sie sehen den VM-Namen in einer Zeile, die mit dem Namen beginnt, sowie in der VM-NAME-Spalte.

**Tipp**: Wenn Sie VMs in einem bestimmten Tenant suchen, können Sie den Tenant-Namen am Ende des Befehls hinzufügen.

```
bdsol-encs-01# show vm_lifecycle opdata tenants tenant
vm_lifecycle opdata tenants tenant admin
tenant_id AdminTenantId
networks network int-mgmt-net
 netid
                      085d726e-3193-469b-b9f8-7415e3e8b880
 shared
                      true
  admin_state true
  provider_network_type local
  status
                       active
  subnets subnet int-mgmt-net-subnet
   subnetid c56aa2e2-fd96-4e25-8744-0684acc2b14f
  cidr 10.20.0.0/24
gateway 10.20.0.1
  no_gateway false
  dhcp false
  ipversion 4
 deployments 1494763184 - -
  deployment_id SystemAdminTenantId1494763184
  vm_group ISRv
   vm_instance ae521a5b-f173-4b22-9b05-2130b346fbe3
   name SystemAdminTena_ISRv_0_1989b9c8-311a-43d6-94e1-385752a3cc44
   host_id NFVIS
   hostname bdsol-encs-01
    interfaces interface 0
```

```
model
            virtio
    port_id vnic0
    network
            int-mgmt-net
            N/A
    subnet
    ip_address 10.20.0.2
    mac_address 52:54:00:60:44:a6
    netmask 255.255.255.0
            10.20.0.1
    gateway
   interfaces interface 1
           virtio
   model
    port_id
            vnic1
   network
            N/A
    subnet
            N/A
    ip_address 127.0.0.1
    mac_address 52:54:00:0b:b9:95
   interfaces interface 2
            virtio
   model
   port_id vnic2
            N/A
   network
    subnet N/A
    ip_address 127.0.0.1
    mac_address 52:54:00:ab:32:cd
 state_machine state SERVICE_ACTIVE_STATE
VM NAME
                                                  STATE
_____
SystemAdminTena_ISRv_0_1989b9c8-311a-43d6-94e1-385752a3cc44 VM_ALIVE_STATE
deployments 1495371059 - -
 deployment_id SystemAdminTenantId1495371059
 vm_group Linux
  vm_instance 82030189-61d2-4675-9ea5-2f2c9a0514c6
         SystemAdminTena_Linux_0_58b32552-37ba-4759-8c25-28065fc6158d
   name
   host_id NFVIS
   hostname bdsol-encs-01
   interfaces interface 0
   model virtio
   port_id vnic3
   network lan-net
    subnet N/A
 state_machine state SERVICE_INERT_STATE
VM NAME
                                                   STATE
_____
SystemAdminTena_Linux_0_58b32552-37ba-4759-8c25-28065fc6158d VM_SHUTOFF_STATE
```

### Verwalten virtueller Systeme

Zum Verwalten einer VM können Sie den Befehl vmAction gefolgt von actionType und vmName verwenden.

```
bdsol-encs-01# vmAction

Possible completions:

actionType vmName

Geben Sie den Befehl vmAction actionType ein, um eine Liste möglicher Aktionen anzuzeigen.
```

Verwenden Sie zum Starten einer VM mit dem Namen SystemAdminTena\_Linux\_0\_58b32552-37ba-4759-8c25-28065fc6158d diesen Befehl.

bdsol-encs-01# vmAction actionType START vmName SystemAdminTena\_Linux\_0\_58b32552-37ba-4759-8c25-28065fc6158d

## Überprüfen

Sie haben die folgenden Optionen, um den VM-Status zu überprüfen:

- NFVIS CLI-Befehl zur Systembereitstellung verwenden
- NFVIS CLI-Befehl show vm\_lifecycle Opdata Tenant-Tenant verwenden
- Navigieren Sie in der GUI zu VM Life Cycle -> Manage, und zeigen Sie den Status von VM an.
- Neueste Protokollereignisse in Protokolldatei/var/log/Messages

Ein Beispiel für ein in Protokolldatei /var/log/messages generiertes Ereignis:

```
Jul 4 12:13:20 bdsol-encs-01 esc-manager-event: 2017-07-04 12:13:17,987 UI_INFO
[LogContextService.java:outputDecoratedLog():185] [tid=4422933a-d335-456f-afa7-b02156be4438]
[cl=esc ] [tags=eventType:rest_in] @event{"label": "rest_in",","data":{"Message":"Post back for
starting VM:","ESC-Transaction-Id: ":"4422933a-d335-456f-afa7-b02156be4438","OP-Status-Code:
":"200","OP-Status-Message: ":"VM successfully powered on."}}
Jul 4 12:13:20 bdsol-encs-01 esc-manager-event: 2017-07-04 12:13:17,997 UI_INFO
[LogContextService.java:outputDecoratedLog():185] [tid=4422933a-d335-456f-afa7-b02156be4438]
[cl=esc ]
[tags=wf:create_vm,eventType:VM_START_EVENT,tenant:admin,depName:1495371059,vmGrpName:Linux,vmNa
me:SystemAdminTena_Linux_0_58b32552-37ba-4759-8c25-28065fc6158d,eventType:rest_out]
@event{"label": "rest_out",","data":{"headers":"{ESC-Transaction-Id=4422933a-d335-456f-afa7-
b02156be4438, REMOTE_ADDR=127.0.0.1, OP-Status-Message=VM successfully powered on., OP-Status-Code=200}"}
```